## Étape 1 : installer Tampermonkey

Pour Firefox : <u>https://addons.mozilla.org/firefox/addon/tampermonkey/</u>

Cliquer sur Ajouter à Firefox Puis confirmez l'ajout de l'extension

| ē            | Tampermonkey – Adoptez cette × +                                                         |                                                                                                    |                                                     | $\sim$                         | - 0 ×    |  |
|--------------|------------------------------------------------------------------------------------------|----------------------------------------------------------------------------------------------------|-----------------------------------------------------|--------------------------------|----------|--|
| $\leftarrow$ | C C A = https://addons.mozilla.org/fr/firefox/addo                                       | n/tampermonkey/                                                                                                    |                                                     | E ☆ ♡                          | : එ =    |  |
|              | Firefox Browser<br>ADD-ONS Extensions Thèmes                                             | Blog des modules complémentaires Firefox<br>Plus v                                                                                                    | Atelier sur les extensions 🗗                        | Pôle développeur ど Connexie    | on<br>-> |  |
|              |                                                                                          | Disponible sur Firefox pour Android" 🕳                                                                                                    | 683 436 <u>4734</u><br>Utilisateurs <u>Critique</u> | s 4,7 étoiles                  |          |  |
|              | Tampermonkey<br>par Jan Biniok<br>Tampermonkey is the world's most popular userscript ma | lş<br>Ajouter à Firefox                                                                                                    | 5 ★<br>4 ★<br>3 ★<br>2 ★<br>1 ★                     | 4128<br>267<br>79<br>41<br>219 |          |  |
|              | Évaluez votre expérience                                                                 | Captures d'écran                                                                                                    |                                                     |                                |          |  |
|              | Est-ce que <b>Tampermonkey</b> vous plait ?<br>Connectez-vous pour noter cette extension |                                                                                                    |                                                     |                                |          |  |
|              | Signaler ce module                                                                       | <ul> <li>Construction of the second second seco</li></ul> |                                                     |                                |          |  |

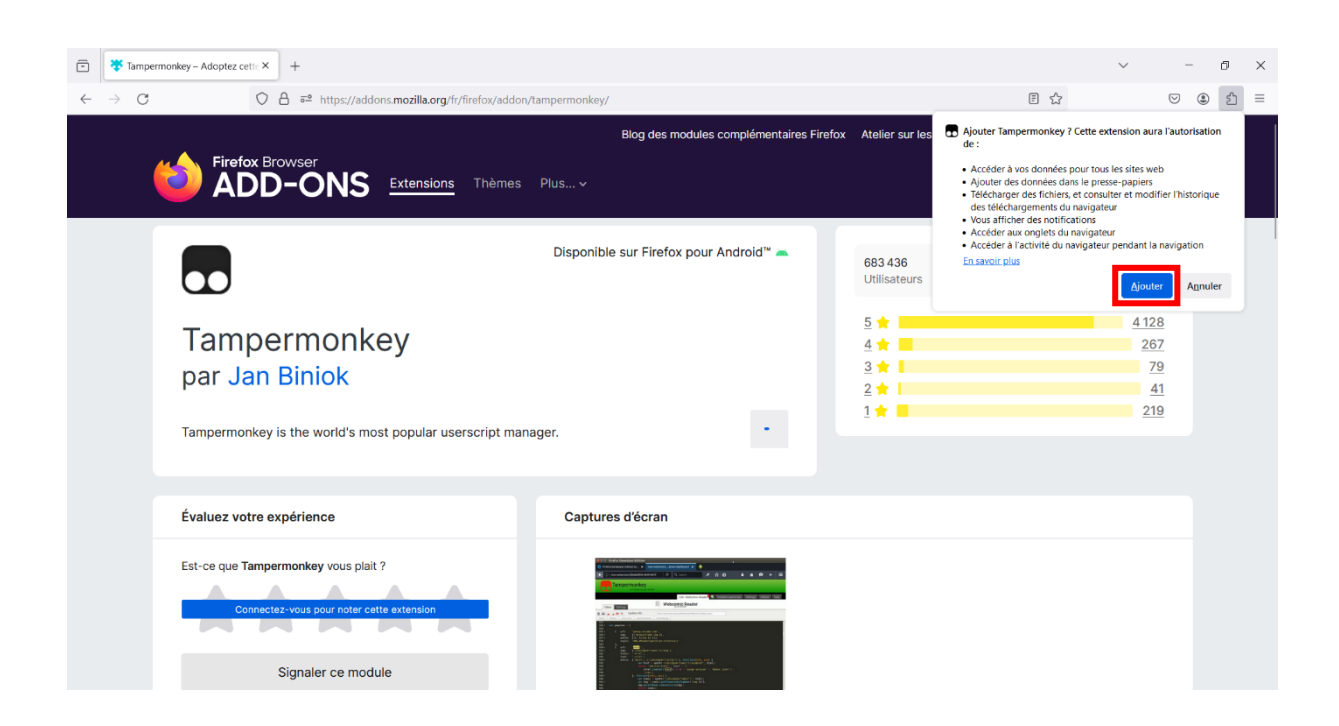

## Étape 2 : Installer le script LLS Manager

Cliquer sur ce lien : <u>https://v4.lss-manager.de/lssm-v4.user.js</u> Puis cliquer sur installer

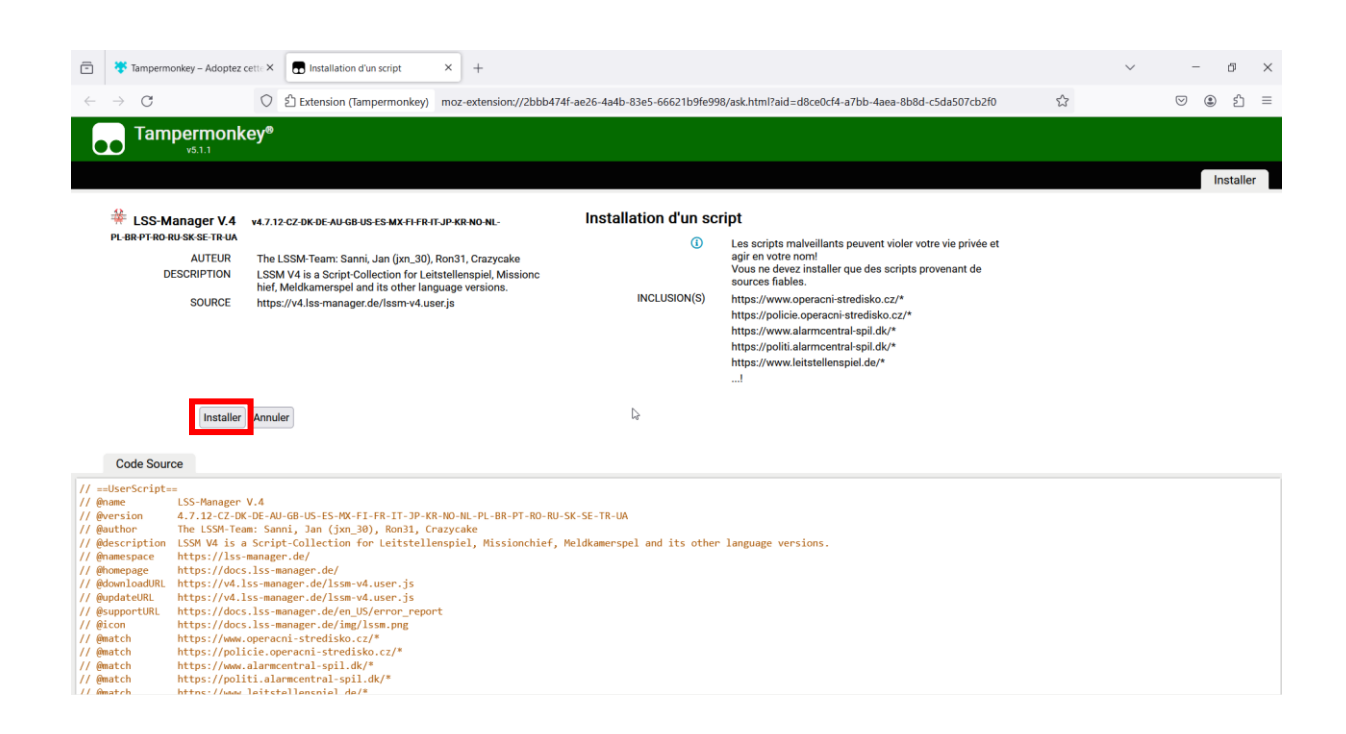

Enfin, après avoir actualisé la page si elle était ouverte, vous devriez voir le logo de LSS Manager en haut à droite

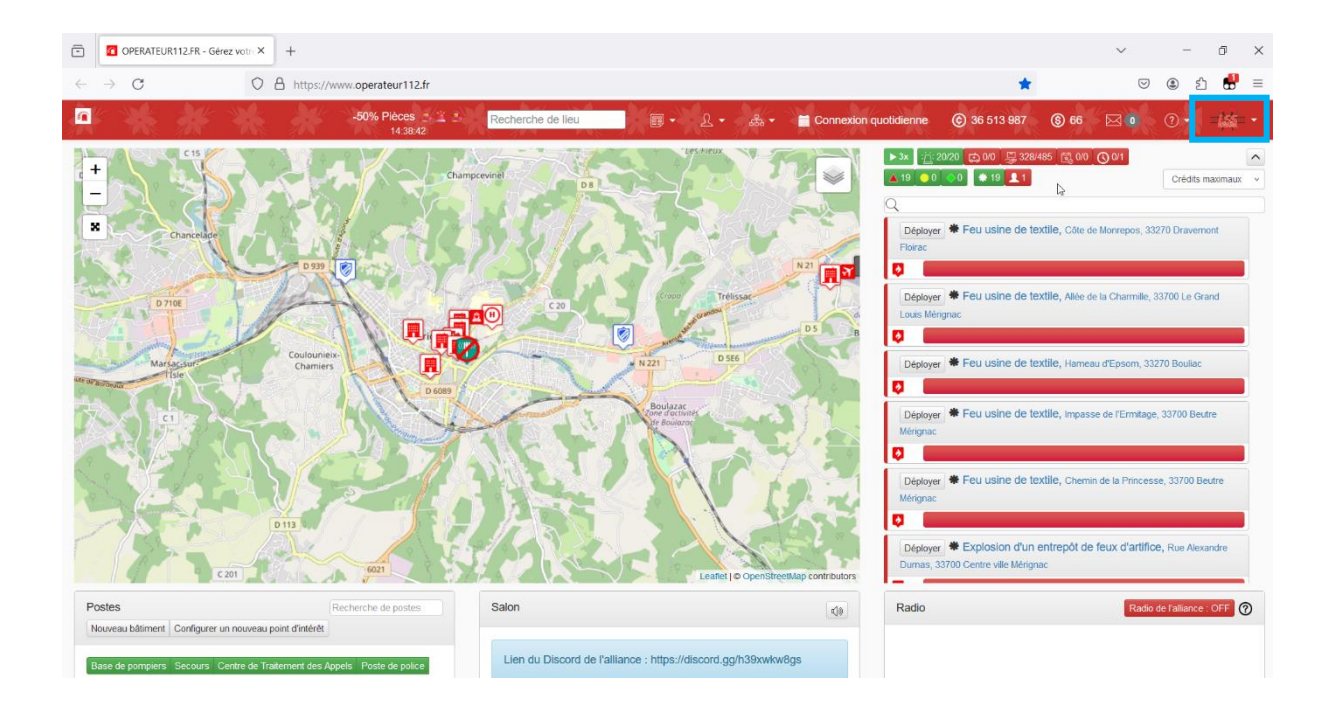